## خطوات اضافة واعتماد برامج الصحة المدرسية من الموجه الصحي ثم مدير المدرسة

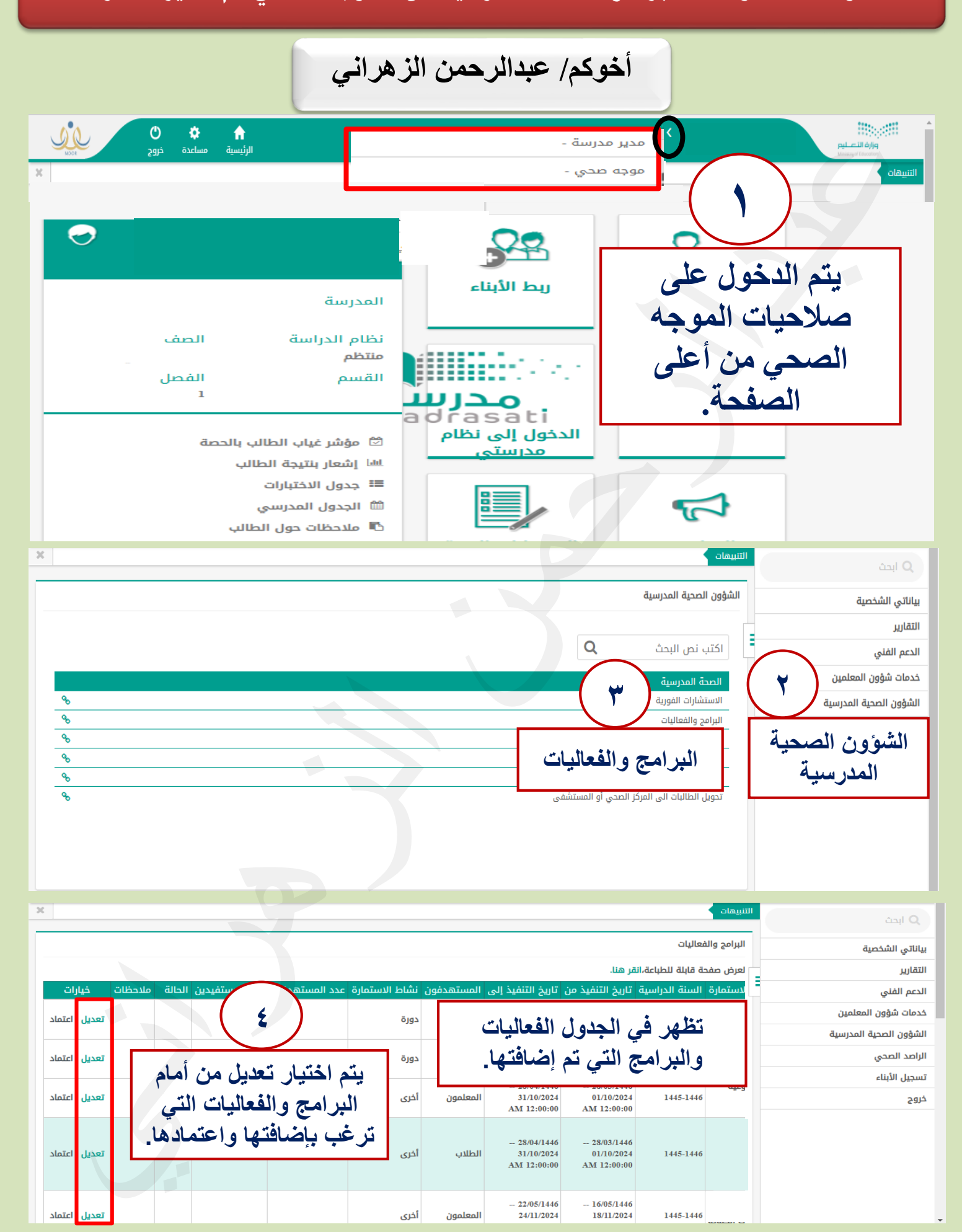

## خطوات اضافة واعتماد برامج الصحة المدرسية من الموجه الصحى ثم مدير المدرسة

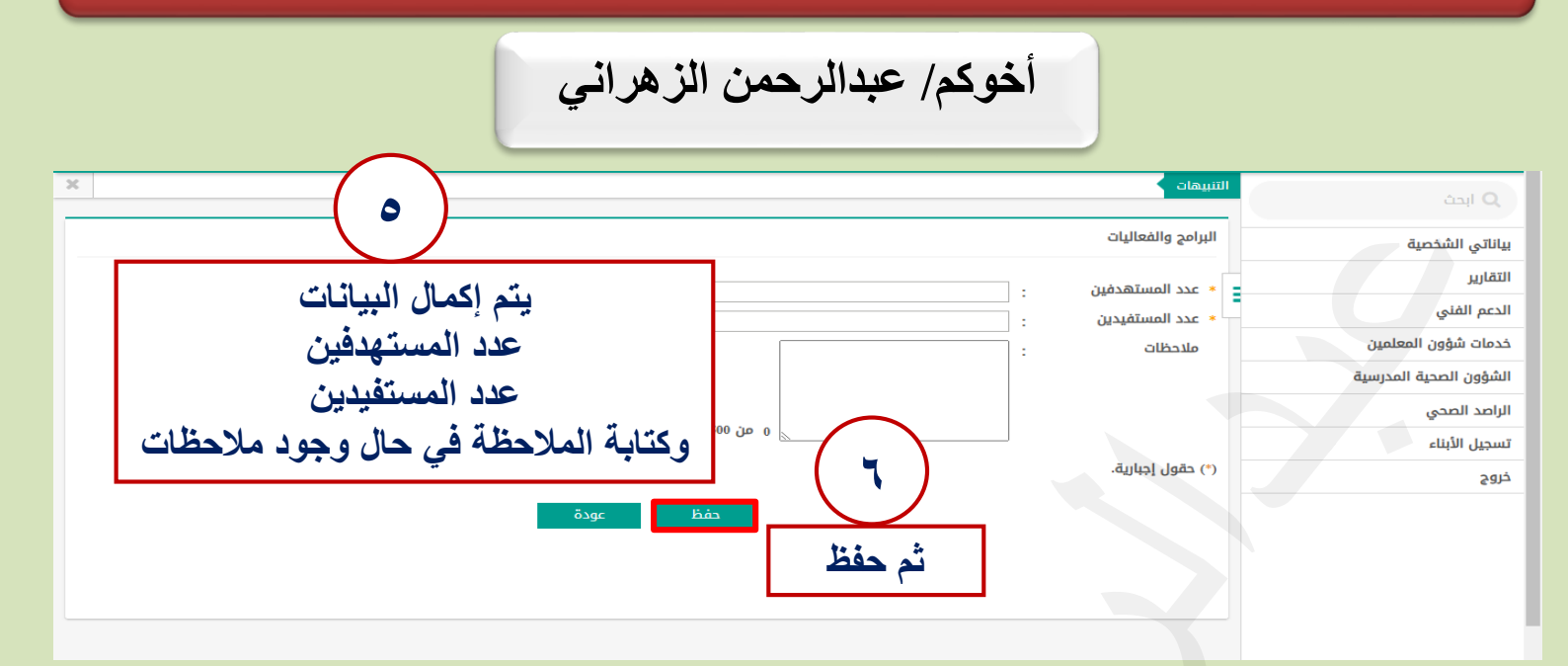

| ж   |        |       |                  |                  |                      |                       |                     |                                           |                                         |           | التنبيهات | التنبيهات              |  |  |  |
|-----|--------|-------|------------------|------------------|----------------------|-----------------------|---------------------|-------------------------------------------|-----------------------------------------|-----------|-----------|------------------------|--|--|--|
|     | اعتماد | تعديل | معتمد<br>من مدیر | 1                | 1                    | أخرى                  | المعلمون            | - 20/02/1446<br>24/08/2024                | 07/02/1446<br>11/08/2024                | 1445-1446 |           | ע וּבּנ                |  |  |  |
|     |        |       | المدرسة          |                  | $\frown$             |                       |                     | AM 12:00:00                               | AM 12:00:00                             |           |           | بياناتي الشخصية        |  |  |  |
|     |        |       |                  |                  |                      |                       |                     | 29/11/1446                                | 14/11/1446                              |           |           | التقارير               |  |  |  |
|     | اعتماد | تعديل |                  |                  | ٦)                   | معرض                  | الطلاب              | 27/05/2025<br>AM 12:00:00                 | 12/05/2025<br>AM 12:00:00               | 1445-1446 |           | الدعم الفني            |  |  |  |
|     |        |       | معتمد            | Þ                |                      |                       |                     | - 29/12/1446                              | 14/02/1446                              |           |           | خدمات شؤون المعلمين    |  |  |  |
|     | اعتماد | تعديل | من مدیر<br>درسة  |                  | 21                   | اخرى                  | الطلاب              | 25/06/2025<br>AM 12:00:00                 | 18/08/2024<br>AM 12:00:00               | 1445-1446 |           | الشؤون الصحية المدرسية |  |  |  |
| L r | Marcl  | luxer | عتمادها          | اعتمادها         | ي ا بعد دلك بتم اعتم |                       | الطلاب معنة         | - 29/12/1446                              | 9/12/1446 14/02/1446                    | 1445 1446 |           | الراصد الصحي           |  |  |  |
| Ľ   |        | لعدير |                  | a att            |                      | 2 200                 | التغيدب             | AM 12:00:00                               | AM 12:00:00                             | 1443-1440 |           | تسجيل الأبناء          |  |  |  |
|     |        |       | مد               | ، الصحي          | ن الموجه             | A                     |                     | - 20/02/1446                              | 07/02/1446                              |           |           | خروج                   |  |  |  |
|     | اعتماد | تعديل | مدير<br>درسة     | تم اختيار اعتماد | يتم اختيار           | أخرى مر<br><u>د د</u> | الطلاب أذ           | dl 24/08/2024<br>AM 12:00:00              | 24 11/08/2024<br>00 AM 12:00:00         | 1445-1446 | <u> </u>  |                        |  |  |  |
|     |        |       |                  |                  |                      |                       |                     |                                           |                                         |           |           |                        |  |  |  |
|     | اعتماد | تعديل |                  |                  |                      | دورة                  | الموجھون<br>الصحيون | - 25/02/1446<br>29/08/2024<br>AM 12:00:00 | 14/02/1446<br>18/08/2024<br>AM 12:00:00 | 1445-1446 |           |                        |  |  |  |

| O here                 | التبييهات >                         |                |                                              |                                         |                                   |                     |                   |                   |              |                |  |
|------------------------|-------------------------------------|----------------|----------------------------------------------|-----------------------------------------|-----------------------------------|---------------------|-------------------|-------------------|--------------|----------------|--|
|                        |                                     |                |                                              |                                         |                                   |                     |                   |                   |              |                |  |
| بياناتي الشخصية        | البرامج والفعا                      | لیات           |                                              |                                         |                                   |                     |                   |                   |              |                |  |
| التقارير               | 🗅 لعرض صفحة قابلة للطباعة،انقر هنا. |                |                                              |                                         |                                   |                     |                   |                   |              |                |  |
| الدعم الفني            | <mark>ے الاستمار</mark> ۃ           | السنة الدراسية | تاريخ التنفيذ من                             | تاريخ التنفيذ إلى                       | المستهدفون                        | نشاط الاستمارة      | عدد المستهدفين    | عدد المستفيدين اا | حالة ملاحظات | خيارات         |  |
| خدمات شؤون المعلمين    |                                     | 1445-1446      | 5/05/1446 <mark>تأكيد اع</mark><br>8/11/2024 | نماد الاستمارة                          |                                   | ×                   |                   |                   |              | تعديل اعتماد   |  |
| الشؤون الصحية المدرسية |                                     |                | 12:00:00                                     | هل أنت متأكد من ا                       | عتماد الاستمارة؟                  |                     | (                 |                   |              |                |  |
| الراصد الصحي           |                                     |                |                                              | 3/02/1446                               | نعم                               | لد                  |                   |                   |              |                |  |
| تسجيل الأبناء          |                                     | 1445-1446      | L/09/2024<br>AM 12:00:00                     | AM 12:00:00                             |                                   |                     |                   | L F               |              | تعدیل   اعتماد |  |
| خروج                   |                                     |                |                                              |                                         | er                                |                     | 1.67 5            |                   |              |                |  |
|                        |                                     | 1445-1446      | 14/02/1446<br>18/08/2024<br>AM 12:00:00      | 29/12/1446<br>25/06/2025<br>AM 12:00:00 |                                   |                     |                   |                   |              | تعديل   اعتماد |  |
|                        |                                     | 1445-1446      | 12/07/1446<br>12/01/2025<br>AM 12:00:00      | 02/12/1446<br>29/05/2025<br>AM 12:00:00 | <b>ا</b> ح <del>د</del><br>الطلاب | ماد ردس<br>النقر عل | مارہ یہم<br>ی نعم |                   |              | تعديل   اعتماد |  |
|                        | 0.0001.0                            | 1445-1446      | 07/06/1446<br>08/12/2024                     | 07/08/1446<br>06/02/2025                | الطلاب أ                          | أخرى                | , –               |                   |              | تعديل   اعتماد |  |

ملاحظت

بعد ذلك يظهر في الجدول أمام اسم البرنامج الذي تم اعتماده معتمد من قبل الموجه الصحي بالمدرسة.

ننتقل إلى صلاحيات مدير المدرسة لاعتماد من مدير المدرسة.

## خطوات اضافة واعتماد برامج الصحة المدرسية من الموجه الصحى ثم مدير المدرسة

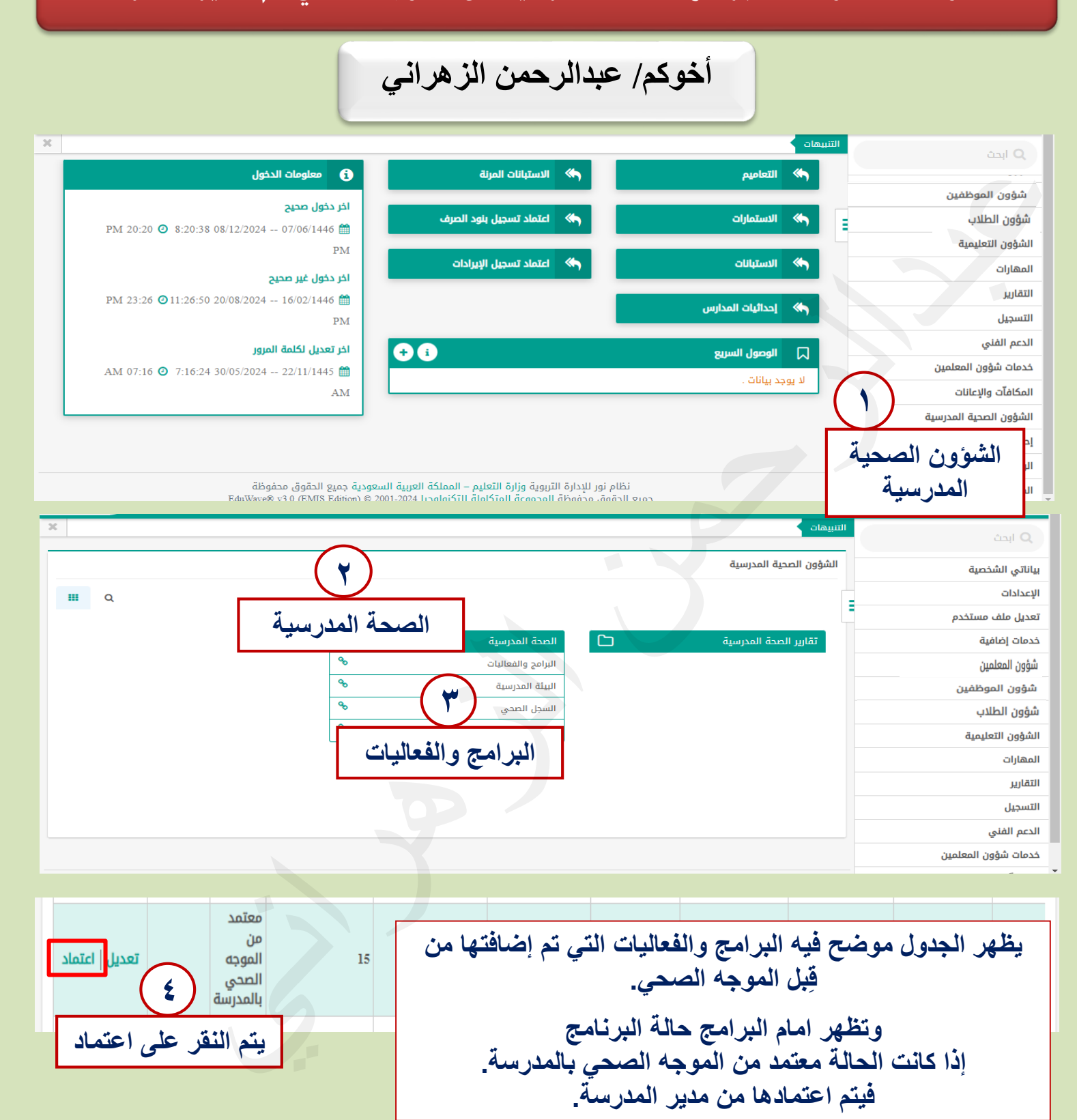